## SEZIONE DEDICATA AL GENITORE

Allo scattare del periodo previsto, dal sito famiglie il genitore dovrà cliccare su *Elezioni* e su *Vota adesso* in corrispondenza dell'elezione.

| HE PHO                    | Ist. Salesiano B. V. di<br>San Luca (BO) | Elezioni                                                                                           | MALBERTO CAMPADELLI |
|---------------------------|------------------------------------------|----------------------------------------------------------------------------------------------------|---------------------|
| 2<br>11<br>12<br>12<br>12 | Note disciplinari<br>Agenda<br>Argomenti |                                                                                                    |                     |
| ହ<br>2                    | Pagelle<br>Elezioni                      | 20/11<br>Elezione del 20/11                                                                        |                     |
| ⊠                         | Comunicazioni                            | È possibile votare da venerdì, 20 novembre 2020, ore 15:10 fino a venerdì, 20 novembre 2020, ore 1 | 7:08                |
| ରୁ                        | Colloqui                                 | ☑ PUOI ANCORA INVIARE IL TUO VOTO                                                                  |                     |
| Î                         | Colloqui Generali                        |                                                                                                    |                     |
| \$                        | Pagamenti                                |                                                                                                    |                     |
| 0                         | Mense                                    |                                                                                                    |                     |

Comparirà quindi la schermata come di seguito.

|                    |                                             |                | 20/11/2020 16:15:42 |
|--------------------|---------------------------------------------|----------------|---------------------|
| Moduli disponibili | Votazioni<br>Elezione del 20/11<br>Aperta Q | Moduli inviati |                     |

Il genitore premendo sulla lente potrà esprimere le proprie preferenze.

| MASTERCOM PRO                                 |   |
|-----------------------------------------------|---|
| Elezione del 20/11 Elezione del 20/11 Fine    | • |
| Elezione del 20/11<br>Rappresentanti genitori |   |
| Inizia                                        |   |

Premendo Inizia potrà esprimere le proprie preferenze in base a quanto previsto dalle impostazioni.

| MASTERCOM PRO 20/ |                                                                      |          | 20 16:18:54 |
|-------------------|----------------------------------------------------------------------|----------|-------------|
|                   | Elezione del 20/11 Elezione del 20/11 Fine                           | •        |             |
|                   | selezionare max 3 preferenze<br>ROSSI MARIO (padre di ROSSI GIACOMO) |          |             |
|                   | ♦ Indietro                                                           | O Avanti |             |

Premendo Avanti potrà concludere le operazioni di voto.

| MASTERCOM PRO 2                                                                                            |   |  |
|----------------------------------------------------------------------------------------------------|---|--|
| Elezione del 20/11 Elezione del 20/11 Fine                                                                 | • |  |
|                                                                                                    |   |  |
| Avete compilato tutti i campi richiesti?<br>Premere "Controlla" per controllare la completezza del modulo. |   |  |
| ✓ Controlla modulo                                                                                         |   |  |
| Premere "Vota" per inviare il modulo.                                                                      |   |  |
| Attenzione! una volta espresso il proprio voto, non è possibile in nessun modo cancellarlo od alterarlo.   |   |  |
| 🖌 Vota                                                                                                    |   |  |
|                                                                                                    |   |  |
|                                                                                                    |   |  |
| C Indietro X Annul                                                                                         |   |  |
|                                                                                                    |   |  |

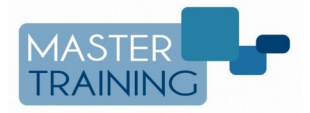